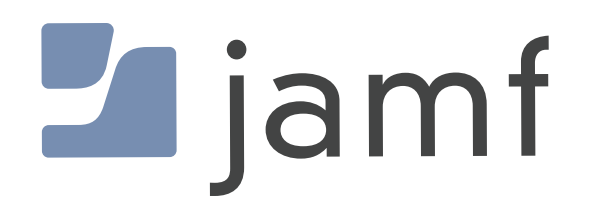

# How to Use Jamf Pro to Deploy iOS Apps to Mac with Apple Silicon

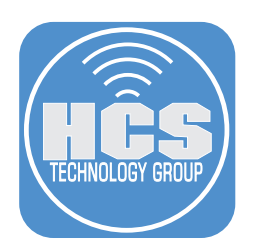

## Contents

| Section 1: Gather information from iOS/iPadOS app               | 4 |
|-----------------------------------------------------------------|---|
| Section 2: Create an Entry for the App to be installed on a Mac | 6 |

#### Preface

You can deploy iOS apps to Silicon Macs right from your Jamf cloud as long as the iOS developer allows this for their app. Not all developers allow the deployment to Mac due to how the app will perform on a Mac due to functional differences. Some can be deployed and may or may not work if they look like this:

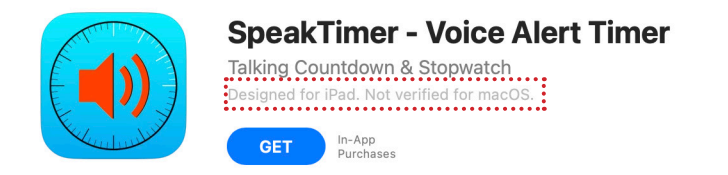

Apps that cannot be deployed due to the developer not allowing deployment, will give you this message when you select Managed Distribution.

| General    | Scope         | Self Service | Managed Distribution |
|------------|---------------|--------------|----------------------|
|            |               |              |                      |
|            | Device Assign | ments        | VPP Codes            |
|            |               |              |                      |
| lume Conte | nt            |              |                      |

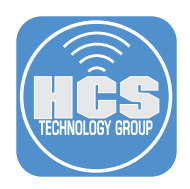

## Section 1: Gather Information From iOS/iPadOS App

In this section, we need to gather some information about the app for iOS/iPadOS. We are going to use Calculator + by Sarah Ragab. The information that you will need for deploying the app to the Mac is:

- Short Version of the app
- Bundle Identifier
- App URL
- 1. Login to Jamf Pro.

| 🗖 jamf 🏼 P                                 | RO               |
|--------------------------------------------|------------------|
| <b>USERNAME</b><br>ex. admin               |                  |
| PASSWORD                                   | $\bigcirc$       |
| All contents © 2002-2<br>All rights reserv | 022 Jamf.<br>ed. |

- 2. Click Devices.
- 3. Click Mobile Device Apps.
- 4. Click Calculator +.

|     | 🞜 jamf   PRO            |                                                         |              |           | Full Jamf Pro 🗸 | ይ 🦻 🐯        |
|-----|-------------------------|---------------------------------------------------------|--------------|-----------|-----------------|--------------|
| 2—  | Computers Devices Users | Mobile Devices<br>Mobile Device Apps                    |              |           |                 |              |
| -   | INVENTORY               | ✓ Q Filter Re 1-66                                      | of <b>66</b> |           |                 | + New        |
|     | Search Inventory        | NAME                                                    | VERSION      | SOURCE    | TYPE            | TOTAL PURCHA |
|     | CONTENT MANAGEMENT      | iOS Apps                                                |              |           |                 |              |
|     | Provisioning Profiles   |                                                         |              |           |                 |              |
| 3 — | Mobile Device Apps      | Adobe Acrobat Reader:<br>Annotate, Scan, &<br>Send PDFs | 23.05.01     | App Store | License         | 100          |
|     | GROUPS                  |                                                         |              |           |                 |              |
|     | Smart Device Groups     | Calculator +                                            | 2.6.0        | App Store | License         | 100          |
|     |                         | R                                                       |              |           | 4               |              |

5. Open TextEdit.

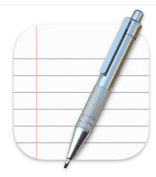

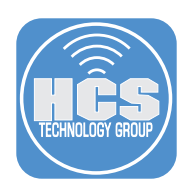

- 6. Select the text for Short Version. Copy the version number, i.e. 2.6.0.
- 7. Paste copied text into a new TextEdit Document.
- 8. Repeat step 6 and 7 for Bundle Identifier and App URL.

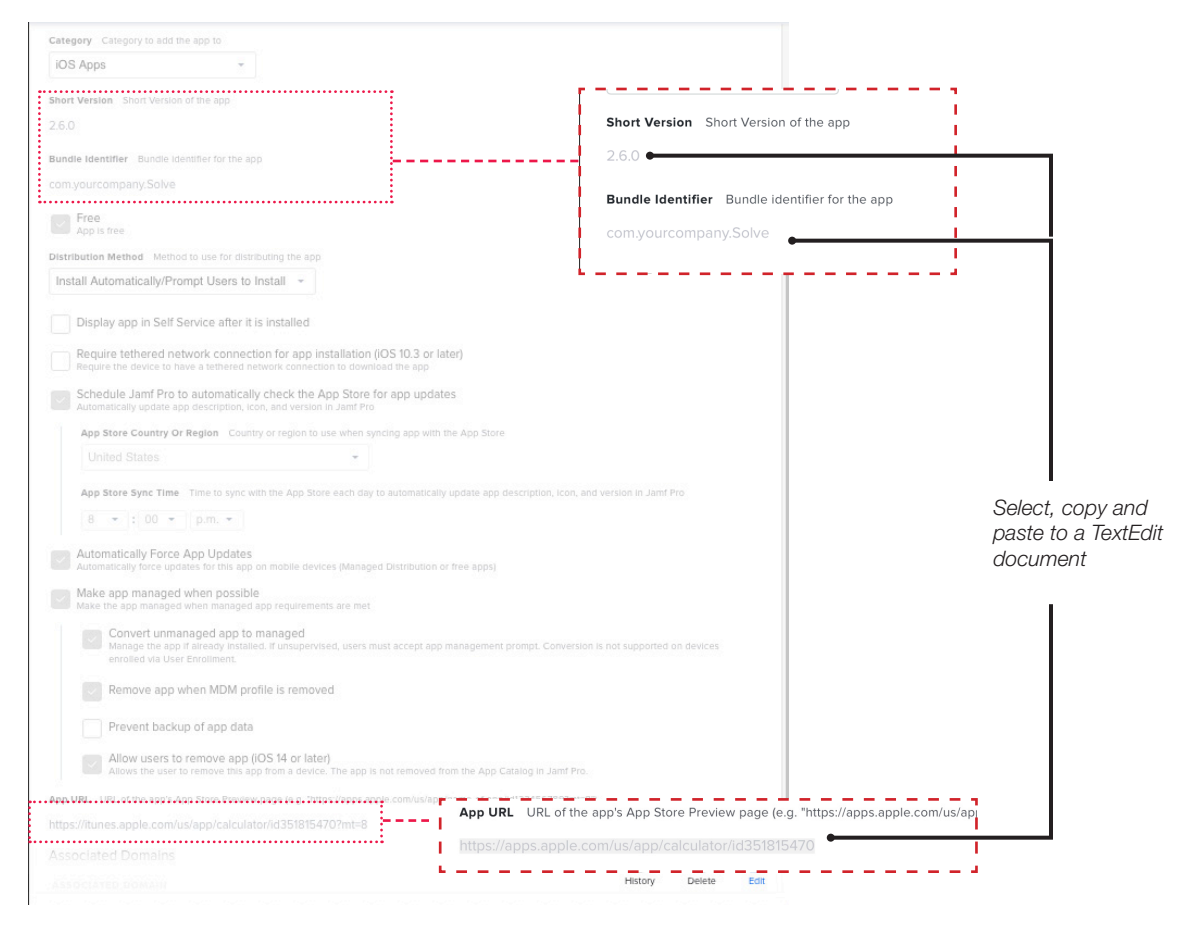

9. Your TextEdit document should look like the image below.

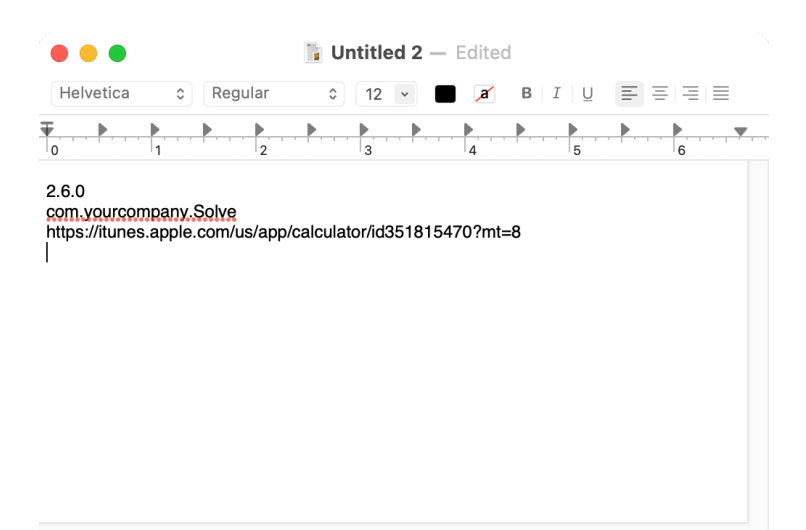

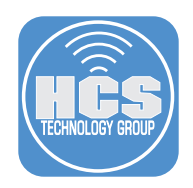

### Section 2: Create an Entry for the App to be Installed on a Mac

In this section, use the information gathered from Section 1 and create an entry for Calculator +. This entry will be used to deploy the app, Calculator +, to the Macs.

- 1. Click Computers.
- 2. Click Mac Apps
- 3. Click New.

|     | 🛂 jamf 🛛 PRO            | <u></u>                                                                                                    | L ² 🕸     |
|-----|-------------------------|----------------------------------------------------------------------------------------------------|-----------|
| 1 - | Computers Devices Users | Computers<br>Mac Apps ①                                                                                                    |           |
|     | INVENTORY               | •         •         •         •         •         •         •         •         •         •         •         •         •         •         •         •         •         •         •         •         •         •         •         •         •         •         •         •         •         •         •         •         •         •         •         •         •         •         •         •         •         •         •         •         •         •         •         •         •         •         •         •         •         •         •         •         •         •         •         •         •         •         •         •         •         •         •         •         •         •         •         •         •         •         •         •         •         •         •         •         •         •         •         •         •         •         •         •         •         •         •         •         •         •         •         •         •         •         •         •         •         •         •         •         •         •         • | + New -3  |
|     | Search Inventory        | NAME VERSION SOURCE VPP TYPE TOTAL PURCHA IN USE                                                                                                    | REMAINING |
|     | Licensed Software       | No data available in table                                                                                                    |           |
|     | CONTENT MANAGEMENT      |                                                                                                    |           |
|     | Configuration Profiles  |                                                                                                    |           |
| 2 - | A Mac Apps              |                                                                                                    |           |
|     | G Patch Management      | i de la companya de la companya de la companya de la companya de la companya de la companya de la companya de l                                                                                                    |           |

- 4. Select Mac App Store.
- 5. Click Next.

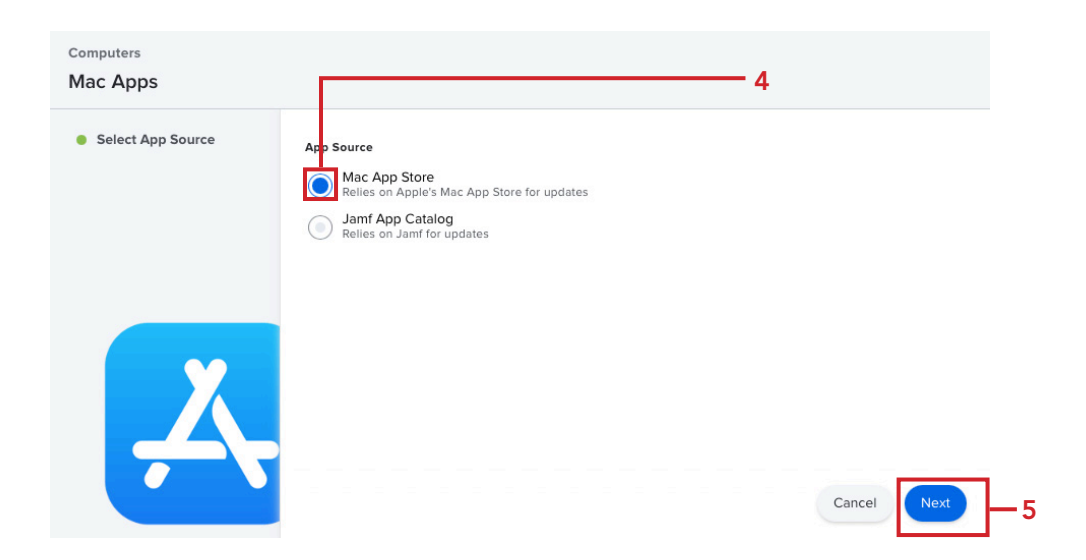

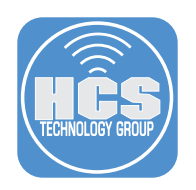

6. Click Enter Manually.

| Computers<br>Mac Apps |                                                                       |
|-----------------------|-----------------------------------------------------------------------|
| Select App Source     | Search the App Store or Upload a VPP Code Spreadsheet                 |
| Search or Upload      | Search                                                                |
| Add App               | App Store Country Or Region United States                             |
| X                     | VPP Code Spreadsheet VPP code spreadsheet (xis) to use to add the app |
|                       | Cancel Previous Enter Manually Next                                   |

- 7. Configure the following:
  - A. Enter Calculator +.
  - B. Select a Category.
  - C. Copy the Version from the TextEdit document and Paste it into the Version field.
  - D. Copy the Bundle Identifier from the TextEdit document and Paste it into the Bundle Identifier field.
  - E. Copy the App URL from the TextEdit document and Paste it into the App URL field.
  - F. Click Scope.

| ଅ jamf 🛛 PRO             | ይ 🖗 🕸                                                                                                    |      |
|--------------------------|----------------------------------------------------------------------------------------------------|------|
| Computers Devices Users  | Computers : Mac Apps<br>← New Mac App Store App ①                                                                   |      |
|                          | General Scope Self Service Managed Distribution                                                                     |      |
| Search Volume Content    | Display Name Display name for the app                                                                               |      |
| Q Licensed Software      | Calculator +                                                                                                    | — A  |
| CONTENT MANAGEMENT       | Enabled                                                                                                    |      |
| 💩 Configuration Profiles | Category Category to add the app to                                                                                 |      |
| Restricted Software      | Applications T                                                                                                    | —— B |
| \land Mac Apps           | Version of the app                                                                                                  |      |
| Patch Management         | 2.6.0                                                                                                    | C    |
| eBooks                   | Bundle Identifier Bundle identifier for the app                                                                     |      |
|                          | com.yourcompany.Solve                                                                                               |      |
| Smart Computer Groups    | Free App is free                                                                                                    | L    |
|                          | Automatically update app description, icon, and version in Jamf Pro                                                 |      |
| Enrollment Invitations   | Automatically Force App Updates Automatically force updates for this app on computers (Managed Distribution)        |      |
| PreStage Enrollments     | App URL URL of the app's App Store Preview page (e.g. "https://apps.apple.com/us/app/name-of-app/id123456789?mt=8") |      |
|                          | https://apps.apple.com/us/app/calculator/id351815470                                                                | —— E |
| Management Settings      | Distribution Method Method to use for distributing the app<br>Make Available in Self Service                        |      |
| Collapse Menu            | (S) (E)                                                                                                    |      |

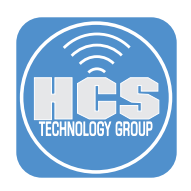

- 7. Select the Macs that need the app.
- 8. Click Managed Distribution.

| Computers : Mac Apps<br>← New Mac App Store App ①                            |                                                                    |            |
|------------------------------------------------------------------------------|--------------------------------------------------------------------|------------|
| General Scope Self Service                                                   | Managed Distribution                                               |            |
| Targets                                                                      | Limitations                                                        | Exclusions |
| Target Computers<br>Computers to distribute the app to<br>Specific Computers | Target Users<br>Users to distribute the app to<br>Specific Users • |            |
| Selected Deployment Targets                                                  |                                                                    | + Add      |
| TARGET                                                                       | ТҮРЕ                                                               |            |
| ● Filardo's MacBook                                                          | Computer                                                           | Remove     |
| Mac mini                                                                     | Computer                                                           | Remove     |
| John's MacBook Air                                                           | Computer                                                           | Remove     |
|                                                                              |                                                                    |            |

- 9. Select the checkbox for Assign Content Purchased in Volume.
- 10. Click Save.

| rs Devices Users                                                                                     | Computers : Mac Apps<br>← Calculator + ④                                                                                                    |             |
|----------------------------------------------------------------------------------------------------|----------------------------------------------------------------------------------------------------|-------------|
| INTORY                                                                                               | General Scope Self Service Managed Distribution                                                                                                    |             |
| Search Inventory<br>Search Volume Content                                                            | Device Assignments                                                                                                    | VPP Codes   |
| NTENT MANAGEMENT Policies Configuration Profiles Restricted Software                                 | Sign Content Purchased in Volume     Sign Content Purchased in volume to computers with macOS 10.11 or later     Location Volume purchasing location to use to assign content:     InstructUS Apps & Books |             |
| Mac Apps                                                                                             |                                                                                                    |             |
| ) <b>Mac Apps</b><br>Patch Management                                                                | TOTAL CONTENT                                                                                                    |             |
| Mac Apps<br>Patch Management<br>eBooks<br>Smart Computer Groups<br>Static Computer Groups<br>Classes | TOTAL CONTENT<br>10                                                                                                    | in use<br>O |

11. Confirm the app installs on your Mac.